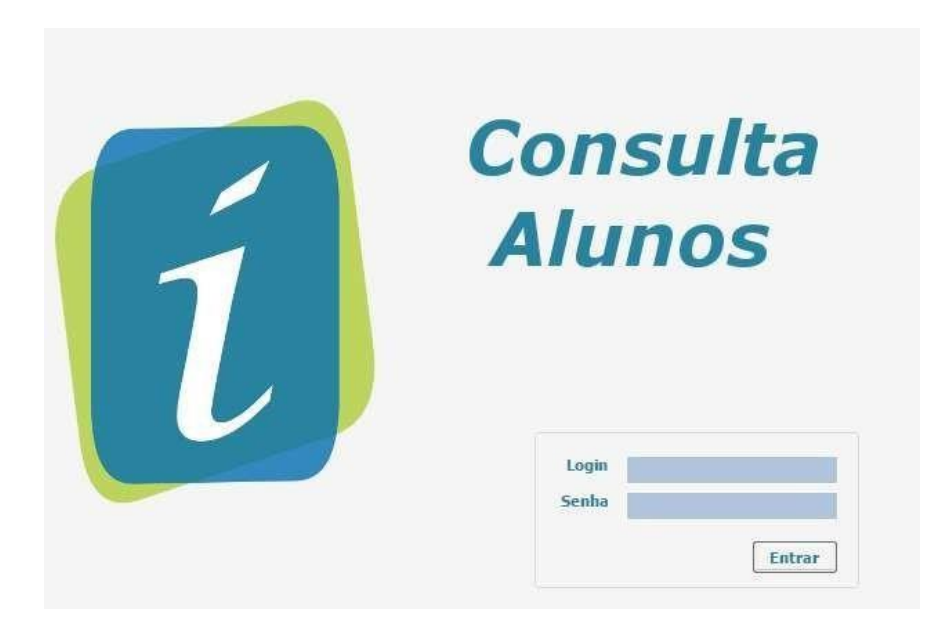

## Manual do programa INOVAR

## alunos/pais e encarregados de educação

Este manual de utilização do programa INOVAR pretende, de uma forma simples, explicar o modo como se pode aceder a informações dos seus filhos/educandos.

## Através dele pode consultar:

- Horário
- Sumários
- Registo da assiduidade (faltas)

inovarconsulta

- Comportamento
- Agenda (marcação dos testes, fichas,...)
- Avaliações (notas intercalares, notas de fim de período,...)
- Atividades (passeios, visitas de estudo,...)

## Como aceder a este programa?

2- Clicar Agrupamento de Escolas de Alm

1- Através do link no site da escola https://aealmodovar.edu.gov.pt/site/

| 1 Consulta               | Nº de processo                                                          |
|--------------------------|-------------------------------------------------------------------------|
| Alunos                   | do aluno                                                                |
| Logir<br>Senha<br>Entrar | Nº de BI/CC ,cédula<br>( nº de Identificação<br>de cidadão<br>completo) |

| Sumários de tod<br>as disciplinas  | as            |                      | / R             | egisto de faltas  | 5                                           |               |
|------------------------------------|---------------|----------------------|-----------------|-------------------|---------------------------------------------|---------------|
| Processo<br>Anno Lectine<br>Tearma | 2015/2016     |                      |                 |                   | icola Bàsaca 40 ARu do Lumior,<br>Escalão J |               |
| Liver                              | o de Panta    | Avaliações           | Agen            | đa                | Actividade                                  | Fechar Sessão |
| -                                  | A Landre Land | eace   confortaments | Semana de 20-10 | 2015 a 31-10-2015 | •                                           | -             |
| Present.                           | 26-10-2015    | 27-10-2015           | 28-10-2015      | 29-10-2015        | 30-10-2015                                  | 31-10-2015    |
| 8 00                               | ATEM/(0)      | PORT (CP)            | MATEN (C9)      | PORT (CP)         | 1 E.FIS (6F3)                               |               |
| 9.00                               | ATEM (C9)     | PORT (CP)            | HATEH (CH)      | PORT (C9)         | 6,435 (643)                                 |               |
| 10 <sup>00</sup>                   | -vt (04)      | E.MUS (DI)           | ED/TEC.(CS)     | ING (CS)          | HISTIGP (C9)                                |               |
| 11 <sup>00</sup> ED                | -VI (C4)      | EMUS (01)            | ED-TEC (CS)     | TNS (C9)          | H1576P (C9)                                 |               |
| 12.00                              | NAT (CS)      | Dig (C9)             | PORT(C)         | HATEM (CB)        | 4E_1(C9)                                    |               |
| 1300                               | NAT (09)      | C-NAT (C9)           | PORT (CR)       | MATEM (CP)        | E.C. (09)                                   |               |
| 1400                               |               |                      |                 |                   |                                             |               |
| 177 HE                             | STOP (CP)     | AE,M(CH)             |                 |                   | -                                           |               |
| 15                                 | UP(G)         | 45, M (C9)           |                 |                   |                                             |               |
| 16 **                              | (C9)          | EFIS(EF2)            |                 |                   |                                             |               |
| 17 <sup>00</sup>                   |               |                      |                 |                   |                                             |               |
|                                    |               |                      |                 |                   | com                                         | portamento    |

| Livro de Ponto                          | Avaliações              |       | Agen  |        | Notas por |         |
|-----------------------------------------|-------------------------|-------|-------|--------|-----------|---------|
| Sínteses Globais Notas Finais Habilitad | ções Notas Intercalares |       |       |        |           | Feilodo |
|                                         |                         | Land  |       | l'anne | 1         |         |
| Disciplinas                             | Situação                | 1º P. | 2º P. | 3º P.  |           |         |
| Português                               | Matriculado             |       |       |        |           |         |
| Ingles (LE1)                            | Matriculado             |       |       |        |           |         |
| Francês (LE2)                           | Matriculado             |       |       |        |           |         |
| História                                | Matriculado             |       |       |        |           |         |
| Geografia                               | Matriculado             |       |       |        |           |         |
| Matemática                              | Matriculado             |       |       |        |           |         |
| Ciências Naturais                       | Matriculado             |       |       |        |           |         |
| Físico-Química                          | Matriculado             |       |       |        |           |         |
| Educação Visual                         | Matriculado             |       |       |        |           |         |
| Educação Física                         | Matriculado             |       |       |        |           |         |
| Educação Moral e Religiosa              | Não Frequenta           |       |       |        |           |         |
| Tecnologias de Informação e Comunicaç   | Matriculado             |       |       |        |           |         |
| Educação Cívica                         | Matriculado             |       |       |        |           |         |
| Educação Musical                        | Matriculado             |       |       |        |           |         |
| Apoio ao Estudo Matemática              | Matriculado             |       |       |        |           |         |

Marcação de testes, fichas,...

| Livro de Ponto |             | Avaliações                          | Agenda Ac                                                  | tivio |  |  |  |
|----------------|-------------|-------------------------------------|------------------------------------------------------------|-------|--|--|--|
| Data           | Hora        | Professor                           | Evento                                                     |       |  |  |  |
| 28-10-2015     | 08:15-16:45 | Lúcia Maria Pereira Gomes           | Teste de Educação Cívica, Lúcia Maria Pereira Gomes        |       |  |  |  |
| 28-10-2015     | 08:15-09:45 | Lúcia Maria Pereira Gomes           | Teste de Português, Lúcia Maria Pereira Gomes              |       |  |  |  |
| 29-10-2015     | 08:15-09:00 | Maria Luísa Cordeiro Cabral Cardoso | Teste de Inglês (LE1), Maria Luísa Cordeiro Cabral Cardoso |       |  |  |  |
| 02-11-2015     | 08:15-09:00 | Pedro Miguel Rodrigues Castelo      | Teste de Matemática, Pedro Miguel Rodrigues Castelo        |       |  |  |  |
| 23-11-2015     | 10:05-10:50 | Virgínia Martins Vaz Abreu          | Teste de Físico-Química, Virgínia Martins Vaz Abreu        |       |  |  |  |
| 23-11-2015     | 10:50-11:35 | Virgínia Martins Vaz Abreu          | Teste de Físico-Química, Virgínia Martins Vaz Abreu        |       |  |  |  |
| 26-11-2015     | 15:15-16:00 | Ana Paula Ferreira do Rosário       | Teste de Geografia, Ana Paula Ferreira do Rosário          |       |  |  |  |
| 26-11-2015     | 16:00-16:45 | Ana Paula Ferreira do Rosário       | Teste de Geografia, Ana Paula Ferreira do Rosário          |       |  |  |  |
| 03-12-2015     | 08:15-09:00 | Maria Luísa Cordeiro Cabral Cardoso | Teste de Inglês (LE1), Maria Luísa Cordeiro Cabral Cardoso |       |  |  |  |
| 10-12-2015     | 11:45-12:30 | Pedro Miguel Rodrigues Castelo      | Teste de Matemática, Pedro Miguel Rodrigues Castelo        |       |  |  |  |
| 04-02-2016     | 11:45-12:30 | Pedro Miguel Rodrigues Castelo      | Teste de Matemática, Pedro Miguel Rodrigues Castelo        |       |  |  |  |
| 10-03-2016     | 11:45-12:30 | Pedro Miguel Rodrigues Castelo      | Teste de Matemática, Pedro Miguel Rodrigues Castelo        |       |  |  |  |
| 28-04-2016     | 11:45-12:30 | Pedro Miguel Rodrigues Castelo      | Teste de Matemática, Pedro Miguel Rodrigues Castelo        |       |  |  |  |
| 02-06-2016     | 11:45-12:30 | Pedro Miguel Rodrigues Castelo      | Teste de Matemática, Pedro Miguel Rodrigues Castelo        |       |  |  |  |

Qualquer esclarecimento a(o) DT/ Professor(a) Titular pode ajudar.